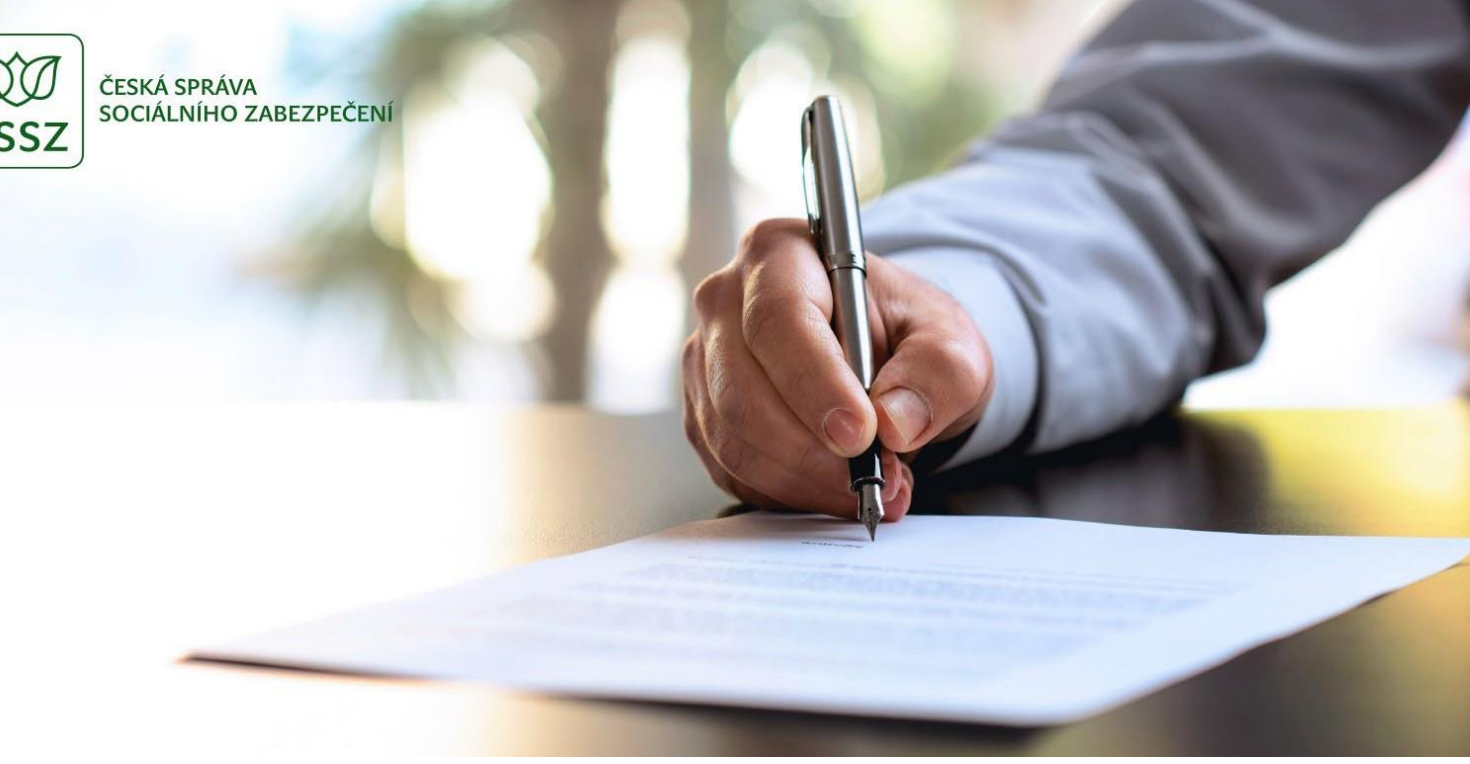

## Jak vyplnit Přehled o příjmech a výdajích OSVČ za rok 2023 krok za krokem

Nejjednodušším způsobem, jak vyplnit a podat Přehled o příjmech a výdajích OSVČ je využít interaktivní formulář dostupnýna <u>ePortálu ČSSZ</u>. Interaktivní formulář lze použít a vytisknout také pro vlastní potřebu, bez nutnosti následného odeslání prostřednictvím ePortálu ČSSZ. Návod a pokyny k vyplnění tiskopisu i interaktivního formuláře jsou uloženy jako samostatné dokumenty ve formátu PDF v části "Ke stažení". Tyto pokyny najdete také pod záložkou "Nápověda", která se zobrazuje při vyplňování online formuláře.

Než se ovšem do vyplňování Přehledu pustíte, rozmyslete si, jakým způsobem budete formulář vyplňovat a následně podávat.

#### Snadno a rychle lze Přehled podat elektronicky těmito způsoby:

- prostřednictvím on-line služby <u>ePortálu ČSSZ</u>, po přihlášení prostřednictvím identity občana (tj. např. eObčanka bankovní identita, mobilní klíč eGovernmentu) nebo přihlašovacích údajů ke své datové schránce, případně zahraničním identifikačním prostředkem podle unijního nařízení eIDAS. Vyplněný interaktivní formulář pak přímo odešlete do datové schránky příslušné okresní správy sociálního zabezpečení nebo do datové schránky pro e-Podání (ID datové schránky; 5ffu6xk),
- odesláním vyplněného formuláře (ve formátu XML) prostřednictvím své datové schránky (tedy bez přihlášení se do ePortálu).
   Vyplněný interaktivní tiskopis pak odešlete stejným způsobem jako v předchozím případě,
- odesláním vyplněného formuláře (ve formátu XML) prostřednictvím uznávaného elektronického podpisu na adresu podatelny příslušné okresní správy sociálního zabezpečení (rozhraní pro e-Podání, tzv. VREP/APEP).

Podrobné informace k podání a instalaci doplňků jsou popsané na https://www.cssz.cz/web/cz/zakladni-informace-tiskopisy.

#### Celý postup vyplnění Přehledu o příjmech a výdajích OSVČ (dále jen "přehled") si ukážeme na modelovém případu OSVČ – pana Miroslava, který vykonával samostatnou výdělečnou činnost po celý rok 2023 a k tomu byl v červenci až prosinci i zaměstnán. Jeho daňový základ činil 162 000 Kč.

Pro podání přehledu je již v záhlaví důležité vyplnit, zda se jedná o řádné nebo opravné podání zaškrtnutím příslušného políčka a uvést název OSSZ, která vede evidenci OSVČ. V interaktivním formuláři na ePortálu ČSSZ lze kód vybrat z příslušného číselníku.

Důležitým údajem je osmimístný variabilní symbol, který pan Miroslav obdržel při své registraci a hradí pod ním platby pojistného.

Pokud pan Miroslav bude vyplňovat formulář jako přihlášený k ePortálu, údaje registrované o jeho osobě budou po otevření tiskopisu předvyplněny automaticky.

 $\check{C}$ ást A – identifikační údaje – údaje se vyplní v požadovaném členění. Bude-li klient přihlášený k ePortálu, budou automaticky předvyplněny údaje o variabilním symbolu DP a místně příslušné OSSZ, ale také kontaktní údaje o e-mailu a telefonním čísle, pokud je klient v minulosti OSSZ sdělil. Pokud by pan Miroslav podával opravný přehled, označil by typ přehledu jako opravný (a vyplnil by navíc část I. tohoto přehledu).

| ZABEZPEČENÍ                                    |                                                                         |
|------------------------------------------------|-------------------------------------------------------------------------|
| ech a výdajích OS<br>znění pozdějších předpisů | VČ za rok 2023                                                          |
|                                                |                                                                         |
|                                                |                                                                         |
|                                                | Kód OSSZ                                                                |
|                                                | ✓ 118                                                                   |
| ēní                                            |                                                                         |
|                                                |                                                                         |
|                                                |                                                                         |
|                                                |                                                                         |
|                                                |                                                                         |
| 2. Jméno<br>Miroslav                           | 3. Titul                                                                |
|                                                |                                                                         |
| 5. Datum narození 🔮                            |                                                                         |
| 01.01.1900                                     |                                                                         |
| 11. E-mail 🔞                                   | 12. Telefon 🕜                                                           |
| posta@cssz.cz                                  | 275061111                                                               |
|                                                |                                                                         |
|                                                |                                                                         |
|                                                |                                                                         |
|                                                | 7. Císlo domu (č. p./orient.)                                           |
|                                                | 7. Císlo domu (č. p./orient.) 25                                        |
|                                                | 7. Císlo domu (č. p./orient.) 25 9. PSČ                                 |
|                                                | 7. Císlo domu (č. p./orient.)<br>25<br>9. PSČ<br>22508                  |
|                                                | 7. Císlo domu (č. p./orient.)<br>25<br>9. PSČ<br>22508                  |
|                                                | ZABEZPEČENÍ<br>Ch a výdajích OS<br>znění pozdějších předpisů<br>ění<br> |

Část  $\mathbf{B}$  – údaje o výkonu samostatné výdělečné činnosti (SVČ) – pan Miroslav zaškrtne v prvním řádku políčko, že vykonával jak hlavní, tak i vedlejší činnost. Ve druhém řádku zaškrtne políčka 1 – 6, ve kterých vykonával hlavní činnost, na třetím řádku této části zaškrtne políčka 7 – 12, kdy vykonával vedlejší činnost a ve čtvrtém řádku zaškrtne políčka 3 a 4, protože v těchto měsících trval po celý kalendářní měsíc nárok na výplatu nemocenské z nemocenského pojištění OSVČ.

Pokud bude při vyplňování formuláře přihlášený k ePortálu, údaj o měsících, v nichž trval nárok na výplatu nemocenské, se vyplní automaticky. Údaje o charakteru a době činnosti mu budou nabídnuty k přenesení.

| B. Údaje o vý                                                                                                    | konu samostatr                  | né výdělečné činn     | osti (SVČ)     |  |  |  |
|----------------------------------------------------------------------------------------------------|---------------------------------|-----------------------|----------------|--|--|--|
| Charakter SVČ určuje OSVČ. Údaj uvedený na tomto Přehledu nelze po jeho podání již měnit, a to ani opravným přehledem. |                                 |                       |                |  |  |  |
| 13. V roce 2023 jsem vyk                                                                                               | onával/a SVČ                    |                       |                |  |  |  |
|                                                                                                    |                                 |                       |                |  |  |  |
| JEN VEDLEJŠÍ      HLAVNÍ I VEDLEJŠÍ                                                                                    |                                 |                       |                |  |  |  |
| Hlavní SVČ jser                                                                                                    | m vykonával/a v mě              | ésících               |                |  |  |  |
| LEDEN                                                                                                    | VNOR                            | ✓ BŘEZEN              | DUBEN          |  |  |  |
| KVÉTEN                                                                                                    | ČERVEN                          | ČERVENEC              | SRPEN          |  |  |  |
| ZÁŘÍ                                                                                                    | RÍJEN                           | LISTOPAD              | PROSINEC       |  |  |  |
| Vedlejší SVČ js                                                                                                    | em vykonával/a v n              | něsících              |                |  |  |  |
| LEDEN                                                                                                    | UNOR                            | BŘEZEN                | DUBEN          |  |  |  |
| KVĒTEN                                                                                                    | ČERVEN                          | CERVENEC              | SRPEN          |  |  |  |
| ZÁRÍ                                                                                                    | Ríjen                           | LISTOPAD              | PROSINEC       |  |  |  |
| Měsíce, v nichž<br>nebo dlouh. oš                                                                                      | po celý měsíc trva<br>etřovného | l nárok na výplatu ne | mocenského/PPM |  |  |  |
|                                                                                                    | ÚNOR                            | BREZEN                | DUBEN          |  |  |  |
| KVĒTEN                                                                                                    | ČERVEN                          | ČERVENEC              | SRPEN          |  |  |  |
| ZÁŘÍ                                                                                                    | Ríjen                           | LISTOPAD              | PROSINEC       |  |  |  |
| CELÝ ROK 🕜                                                                                                    |                                 |                       |                |  |  |  |

 $\check{C}$ ást C – důvod výkonu vedlejší činnosti – v této části formuláře pan Miroslav zaškrtne hned první políčko, kde je jako důvod uvedeno zaměstnání. Pro vedlejší činnost je možné akceptovat jen zaměstnání, které zakládá účast na pojištění. Zpravidla se tento důvod nedokládá, protože většina zaměstnavatelů spadá z hlediska sociálního pojištění pod ČSSZ, která pojistné vztahy eviduje. Dokládat se ale musí zaměstnání, které patří např. pod ministerstvo spravedlnosti nebo vnitra. Pokud bude vyplňovat formulář jako přihlášený k ePortálu, údaje o důvodu pro výkon vedlejší činnosti mu budou nabídnuty k přenesení.

C. Důvod výkonu vedlejší SVČ podle ustanovení § 9 odst. 6 písm. a) – d) zákona č. 155/1995 Sb. ✓ 14. ZAMĚSTNÁNÍ 15. NÁROK NA VÝPLATU INVALIDNÍHO NEBO PŘIZNÁNÍ STAROBNÍHO DÚCHODU 16. NÁROK NA RODIČOVSKÝ PŘÍSPĚVEK 17. NÁROK NA PPM NEBO NEMOCENSKÉ Z DÚVODU TĚHOTENSTVÍ A PORODU Z NP ZAMĚSTNANCÚ () 18. OSOBNÍ PÉČE O OSOBU ZÁVISLOU NA POMOCI JINÉ OSOBY () 19. NEZAOPATŘENOST DÍTĚTE (STUDIUM)

Část D – údaje o daňovém základu a další údaje – v této části pan Miroslav uvede daňový základ (162 000 Kč), kterého za rok 2023 dosáhl.

Při vyplňování formuláře na ePortálu se v řádku 21 zobrazí počet měsíců, ve kterých byla vykonávána hlavní a vedlejší činnost dle údajů uvedených v části B. V řádku 22 se pak zohlední, zda v některém z měsíců trval nárok na výplatu dávky z nemocenského pojištění OSVČ po celý kalendářní měsíc, které byly uvedeny v části B. Pan Miroslav, měl nárok na dávku nemocenského pojištění OSVČ po celé kalendářní měsíce březen a duben 2023 a tyto měsíce se odečetly od čísla v řádku 21.

Pokud by pan Miroslav nevyužil automatizovaný výpočet v interaktivním formuláři na ePortálu, musel by provést následující výpočty sám:

Do řádku 24 rozdělit daňový základ na období hlavní a vedlejší činnosti. Průměrný daňový základ připadající na 1 měsíc vynásobit 4 (16 200 x 4 = 64 800) a uvést do příslušného políčka pro hlavní činnost. Stejný výpočet provést pro měsíce vedlejší činnosti - průměrný měsíční daňový základ vynásobit 6 (16 200 x 6 = 97 200) a uvést do příslušného políčka. Tento řádek a řádek 26 vyplňuje jen OSVČ vykonávající v kalendářním roce jak hlavní tak vedlejší činnost.

**Řádek 25** - vypočtený vyměřovací základ činí 50 % daňového základu jak pro hlavní, tak pro vedlejší činnost. Do řádku pro hlavní činnost se uvede 32 400 Kč a pro vedlejší činnost 48 600 Kč.

**Řádek 26** – dílčí vyměřovací základ – zde se uvede součin počtu měsíců výkonu hlavní činnosti a minimálního měsíčního vyměřovacího základu pro hlavní činnost (10 081 x 4 = 40 324) a stejný výpočet se provede pro vedlejší činnost (4 033 x 6 = 24 198).

**Řádek 27** – minimální vyměřovací základ – zde pan Miroslav musí vybrat vždy ten vyšší vyměřovací základ z vypočteného a dílčího. V jeho případě je vyšší dílčí vyměřovací základ pro hlavní činnost a vypočtený vyměřovací základ pro vedlejší činnost. Minimální vyměřovací základ tedy bude 40 324 + 48 600 = 88 924 Kč.

**Řádek 28** – zde by si pan Miroslav mohl určit vyměřovací základ sám vyšší, než se mu automatizovaně vypočetl z dosažených příjmů. Pro vysvětlení - určený vyměřovací základ je částka, která se zohlední pro výpočet budoucího důchodu. Zároveň je třeba mít ale na paměti, že jednou navýšený určený vyměřovací základ již nelze vzít zpět.

**Řádek 29** – pan Miroslav v zaměstnání nedosáhl maximálního vyměřovacího základu, a ani součet vyměřovacích základů ze zaměstnání a OSVČ nepřesáhl tuto částku (1 935 552 Kč) vyplní 0 Kč.

Řádek 33 – zde pan Miroslav uvede částku, kterou zaplatil na zálohy v roce 2023. Tuto částku také zjistí v online službě na ePortálu ČSSZ – Informace o zaplacených zálohách na pojistné na důchodové pojištění. Pan Miroslav v roce 2023 uhradil celkem 27 340 Kč. Pokud bude vyplňovat formulář jako přihlášený k ePortálu, údaj o úhrnu zaplacených záloh se mu předvyplní.

## D. Údaje o daňovém základu OSVČ za rok 2023 a další údaje podle ustanovení § 15 zákona č. 589/1992 Sb.

| 20. Daňový základ [Kč] 🕖                                                                    | 21. Počet měsíců, v nichž je SVČ<br>považována za hlavní činnost 🕼                           | 21. Počet měsíců, v nichž je SVČ<br>považována za vedlejší činnost 🕖  |  |  |
|---------------------------------------------------------------------------------------------|----------------------------------------------------------------------------------------------|-----------------------------------------------------------------------|--|--|
| 162 000                                                                                     | 6 6                                                                                          |                                                                       |  |  |
| 22. Počet měsíců, v nichž jsem<br>vykonával/a SVČ aspoň po část měsíce<br>hlavní činnost @  | 22. Počet měsíců, v nichž jsem<br>vykonával/a SVČ aspoň po část měsíce<br>vedlejší činnost 🕜 | 23. Průměrný měsíční daňový základ [Kč]                               |  |  |
| 4                                                                                           | 6                                                                                            | 16 200                                                                |  |  |
| 24. Rozdělení daňového základu - hlavní<br>činnost [Kč] 🕐                                   | 24. Rozdělení daňového základu -<br>vedlejší činnost [Kč] 🕐                                  | 25. Vypočtený vyměřovací základ - hlavní<br>činnost [Kč] 🕜            |  |  |
| 64 800                                                                                      | 97 200                                                                                       | 32 400                                                                |  |  |
| 25. Vypočtený vyměřovací základ -<br>vedlejší činnost [Kč] 🔞                                | 26. Dílčí vyměřovací základ - hlavní<br>činnost [Kč] 🞯                                       | 26. Dílčí vyměřovací základ - vedlejší<br>činnost [Kč] 🕜              |  |  |
| 48 600                                                                                      | 40 324                                                                                       | 24 198                                                                |  |  |
| 27. Minimální vyměřovací základ [Kč] 🚱<br>88 924<br>28. RUČNĚ ZADAT URČENÝ VYMĚŘOVACÍ ZÁKLA | D 🕜                                                                                          |                                                                       |  |  |
| 28. Určený vyměřovací základ (Kč) 🖉                                                         |                                                                                              |                                                                       |  |  |
| 88 924                                                                                      |                                                                                              |                                                                       |  |  |
| 29. Vyměřovací základ ze zaměstnání<br>[Kč] 🕜                                               | 30. Součet řádků 28 a 29 [Kč] 🕖                                                              | 31. Vyměřovací základ ze SVČ [Kč] 🔞                                   |  |  |
|                                                                                             | 88 924                                                                                       | 88 924                                                                |  |  |
| 32. Pojistné na DP [Kč] 🕖                                                                   | 33. Úhrn zaplacených záloh na DP [Kč] 🕖                                                      | 34. Výsledný Doplatek/Přeplatek (rozdíl<br>mezi řádky 32 a 33) [Kč] 🕐 |  |  |
| 25 966                                                                                      | 27 340                                                                                       | -1 374                                                                |  |  |
|                                                                                             |                                                                                              |                                                                       |  |  |

 $\check{C}$ ást E – tuto část by pan Miroslav využil v případě, kdyby OSVČ vykonával jen jako vedlejší a v daném roce by mu z jeho dosažených příjmů nevznikla účast na důchodovém pojištění, avšak on by i přesto chtěl být účasten důchodového pojištění.

### E. Vedlejší SVČ – přihláška k účasti na DP OSVČ v roce 2023

Vzhledem k tomu, že jsem v roce 2023 nedosáhl/a z výkonu vedlejší SVČ zákonem stanoveného přijmu pro povinnou účast na důchodovém pojištění OSVČ, přihlašuji se k této účasti dnem podání tohoto přehledu 🕐

O NE

Část F – pan Miroslav zaškrtne "hlavní", protože ji bude vykonávat i nadále a automaticky se mu doplní hodnoty do předepsaných řádků.

Pokud je či bude v roce 2024 pan Miroslav poplatníkem v paušálním režimu, zaškrtne "V roce 2024 jsem/budu poplatníkem v paušálním režimu". Zálohy na důchodové pojištění platí pouze prostřednictvím paušálních záloh, které zasílá orgánu finanční správy a neplatí zálohy na důchodové pojištění vůči příslušné OSSZ.

| F. Výše zálohy na důchodové pojištění (DP) a pojistného na<br>nemocenské pojištění (NP) na rok 2024 |
|----------------------------------------------------------------------------------------------------|
| V roce 2024 vykonávám/budu vykonávat SVČ                                                            |
|                                                                                                    |
| VEDLEJŠÍ 🚳                                                                                          |
| V ROCE 2024 JSEM/BUDU POPLATNÍKEM V PAUŠÁLNÍM REŽIMU 🕐                                              |
| 35. RUČNÉ ZADAT MĚSÍČNÍ VYMĚŘOVACÍ ZÁKLAD 🚳                                                         |
| 35. Měsíční vyměřovací základ [Kč] 🕐                                                                |
| 0                                                                                                   |
| 36. Měsíční záloha na DP [Kč] 🕐                                                                     |
| 0                                                                                                   |
|                                                                                                    |
| 37. RUČNE ZADAT MĚSÍČNÍ POJISTNÉ NA NP 🔞                                                            |
| 37. Měsíční pojistné na NP [Kč] 🚳                                                                   |
| 0                                                                                                   |

 $\check{C}$ ást G - přeplatek (automaticky předepsaná částka z řádku 34 části D), který si pan Miroslav chce nechat zaslat zpět na účet. Pokud bude vyplňovat formulář jako přihlášený k ePortálu, údaj o čísle účtu (pokud je OSSZ znám) se předvyplní. Mohl by ho také využít ve prospěch úhrad záloh na pojistné na další období.

| G. Způsob použití přeplatku                                                                                              |                   |
|----------------------------------------------------------------------------------------------------|-------------------|
| RUČNĚ ZADAT PŘEPLATEK (ČÁST PŘEPLATKU)                                                                                   |                   |
| Přeplatek (část přeplatku) ve výši [Kč] 🕜<br>1 374                                                                       |                   |
| POUŽIJTE NA ÚHRADU ZÁLOH NA POJISTNÉ NA MĚSÍCE ROKU 2024<br>Přeplatek (zbývající část přeplatku) ve vyšší výší než 99 Kč |                   |
| NEVYBRÁNO     VRAŤTE NA ÚČET                                                                                             |                   |
| O POŠLETE POŠTOVNÍ POUKÁZKOU (ZPOPLATNĚNO) NA ADRESU TRVALÉHO POBYTU NEBO NA UVEDENOU A                                  | DRESU             |
| Číslo účtu 🚱 - 55456654546 / 0100                                                                                        | Specifický symbol |
| IBAN (mezinárodní číslo účtu použijte při platbě do ciziny)                                                              | Variabilní symbol |

 $\check{C}$ ást H - údaje o daňovém přiznání či paušálním režimu. Jedná se o důležité údaje, od kterých se odvozuje lhůta, do kdy má být přehled podán. Lhůta pro podání daňového přiznání odvozuje ode dne podání – způsobu podání – a podle toho, kdo podání učinil. Není-li OSVČ povinna podávat daňové přiznání, uvede tuto skutečnost a přehled podá nejpozději do 1. srpna.

| H. Údaje o                                                                     | o daňo                           | vém přiz         | znání a p         | aušálnín        | n režimu         |                   |                 |
|--------------------------------------------------------------------------------|----------------------------------|------------------|-------------------|-----------------|------------------|-------------------|-----------------|
| 38. V roce 2023 jse                                                            | m byl/a popl                     | atníkem v paušá  | álním režimu,přes | sto mám povinno | st podávat daňov | é přiznání z důvo | du (viz pokyny) |
| (A) 🕜                                                                          | ) в) 🕜                           | 🔘 c) 🔞           | 🔘 D) 🕜            | 🔘 E) 🕜          | 🔾 F) 🔞           | 🔾 G) 🔞            | 🔾 н) 🔞          |
| 39. Povinnost podá<br>ANO P<br>NE P                                            | vat daňové p                     | rīznání          |                   |                 |                  |                   |                 |
| 40. Daňové přiznán<br>ANO Ø<br>NE Ø                                            | í podáno po                      | 1.4.2024 elektro | nicky             |                 |                  |                   |                 |
| 41. Daňové přiznán<br>ANO 🖗<br>NE 🖗                                            | í podává po '                    | 1.4.2024 daňový  | poradce           |                 |                  |                   |                 |
| 42. Lhůta pro předk<br>přiznání byla rozho<br>prodloužena do dne<br>dd.mm.rrrr | ožení daňové<br>dnutím FÚ<br>e 🕜 | èho              |                   |                 |                  |                   |                 |

Část I - pan Miroslav podává řádný přehled, nic nedoplňuje.

#### I. Údaje o opravném přehledu

Sekce se nevyplňuje, protože se nejedná o opravné podání.

Části J - pan Miroslav s nikým nespolupracuje, nic tedy nevyplňuje.

# J. Základní identifikace OSVČ, se kterou je vykonávána spolupráce

| Příjmení 🕖    | Jméno 🛛          | Titul 🛛                      |
|---------------|------------------|------------------------------|
|               |                  |                              |
| Rodné číslo 🕜 | Datum narození 🕖 |                              |
|               | dd.mm.rrrr 🕞     |                              |
|               |                  |                              |
| Adresa        |                  |                              |
| Ulice 🛛       |                  | Číslo domu (č. p./orient.) 🔞 |
|               |                  |                              |
| Obec 🕐        |                  | PSČ/Postcode 🕼               |
|               |                  |                              |
| Stát 🕜        |                  |                              |
| ~             |                  |                              |

Část K - v souladu s uvedeným textem pan Miroslav zaškrtne ano a doplní údaje, pokud je OSSZ chce sdělit (případně odsouhlasil v části A formuláře jejich použití) a usnadnit si komunikaci s OSSZ v případě nejasností nebo pro další záležitosti.

| K.         | Prohlášení                                                                                                    |
|------------|----------------------------------------------------------------------------------------------------|
| Pro<br>úda | hlašuji, že všechny údaje uvedené v tomto přehledu jsou pravdivé a že příslušné správě sociálního zabezpečení ohlásím změny<br>jů, které by vedly ke zvýšení vyměřovacího základu za rok 2023, a to do 8 dnů ode dne, kdy jsem se o těchto změnách dozvěděl/a.                                                                                                    |
|            | ZA ÚČELEM ZAJIŠTĚNÍ PLNÉ A TRANSPARENTNÍ INFORMOVANOSTI A EFEKTIVNĚJŠÍ VZÁJEMNÉ KOMUNIKACE V AGENDĚ SOCIÁLNÍHO POJIŠTĚNÍ OSVČ UDĚLUJI<br>ČSSZ A OSSZ/PSSZ/MSSZ BRNO SOUHLAS SE ZPRACOVÁNÍM SVÉHO TELEFONNÍHO ČÍSLA A SVÉ E-MAILOVÉ ADRESY UVEDENĚ VÝŠE. O SVÝCH PRÁVECH V<br>SOUVISLOSTI SE ZPRACOVÁNÍM OSOBNÍCH ÚDAJÚ JSEM BYL/A POUČEN/A. VÍCE INFORMACÍ NALEZNETE NA HTTPS://WWW.CSSZ.CZ/CZ/GDPR.HTM. 🕐 |

 $\check{C}$ ást L - administrativní náležitost - pan Miroslav potvrdí pravdivost údajů včetně uvedení data, kdy přehled vyplňoval a v případě, že spolu s přehledem zasílá i přílohy, označí, zda je přílohou plná moc nebo zda se jedná o jiný dokument, např. potvrzení o zaměstnání či o studiu.

| L. Podpisy a přílohy                                                                                                    |
|----------------------------------------------------------------------------------------------------|
| Datum vyplnění 💷                                                                                                    |
| dd.mm.rrrr 📾                                                                                                    |
| Plná moc přílohou 🕖                                                                                                    |
| O AND                                                                                                    |
| O NE                                                                                                    |
| Jiné přílohy 🚱                                                                                                    |
| O AND                                                                                                    |
| O NE                                                                                                    |
| Na ePortálu ČSSZ je pro OSVČ spuštěna nová online služba, v níž bude po přihlášení možné kdykoliv zjistit stav splatných závazků na důchodovém pojištění OSVČ. V té souvislosti ČSSZ informuje, že od 1. 1. 2024 již nerozesílá Vyúčtování záloh na pojistné na důchodové pojištění za rok 2023 a následující po podání přehledu či opravného přehledu. |
| Elektronické přílohy                                                                                                    |
| RUČNÉ ZADAT POČET PRÍLOH 🚱                                                                                                    |
| Počet příloh                                                                                                    |
| 0                                                                                                    |